**A** Tokyo University of Marine Science and Technology

## Skytraq Manual (Single frequency receiver) Procedure to logging skytraq data with RTKNAVI

TUMSAT

1

## Skytraq Receiver

| Slavi                 |                                       |                                               |                                     | 11/122                               |                        |
|-----------------------|---------------------------------------|-----------------------------------------------|-------------------------------------|--------------------------------------|------------------------|
| empower mobility, wit | hout uncertainty                      |                                               |                                     |                                      |                        |
| About us              | News                                  | Product                                       | s                                   | Careers                              | Contact                |
|                       |                                       |                                               |                                     |                                      | Home > PRODUCTS        |
| Introduction          | Products for G                        | S and GNSS                                    | roduct Selector                     |                                      |                        |
| GPS Chipset           | SkyTraq develop                       | s GPS/GNSS chipse                             | t/module solutions                  | for meter-level a                    | ccuracy positioning to |
| GPS Module            | machine control                       | , and aerial surv                             | ey applications.                    | skyTraq's industr                    | v leading GPS/GNSS     |
| RTK Module            | technology delive<br>attenuated indoo | ers state of the art<br>r and difficult urban | Canyon environm                     | ce, and reliable na<br>ents.         | wigation under signal  |
| DR Module             | SkyTrag provides                      | s solutions to enat                           | ole rapid system                    | integration. We of                   | fer evaluation board.  |
| Timing Module         | reference design,                     | and technical docu                            | ment to facilitate o                | customer adopting                    | our products.          |
|                       |                                       |                                               | SkyT@<br>SSSSER.RTK<br>lot.M1534R01 | BWT (S) (S17208)<br>BWT (S) (S17208) |                        |

http://www.skytraq.com.tw/products/products.html

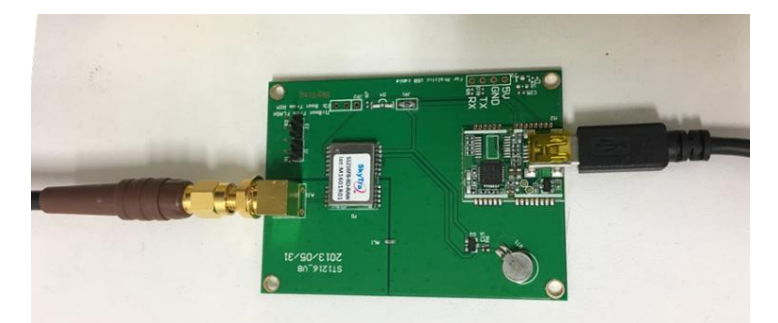

### S1216F8-BD-RAW ✓ Datasheet

#### Features

- 167 Acquisition/Tracking Channels
- Support QZSS, WAAS, MSAS, EGNOS, GAGAN
- 16 million time-frequency hypothesis testing per sec
- -148dBm cold start sensitivity
- -165dBm tracking sensitivity
- 29 second cold start TTFF
- 3.5 second TTFF with AGPS
- 1 second hot start
- 2.5m CEP accuracy
- Multipath detection and suppression
- Jamming detection and mitigation
- 7-day extended ephemeris AGPS
- Contains LNA, SAW Filter, TCXO, RTC Xtal, Regulator
- Works with active and passive antenna
- On board active antenna short protection
- On board active antenna detection
- Complete receiver in 12.2mm x 16.0mm size
- Operating temperature -40 ~ +85°C
- Pb-free RoHS compliant

#### Applications

- Navigation and asset tracking
- Timing reference

#### S1216

#### High-Performance Low-Cost 167 Channel SMD Global Positioning Receiver Module

The S1216 family is state-of-the-art global navigation satellite system receivers capable of using GPS, GPS/Beidou, or GPS/GLONASS signal under the same footprint. User can upgrade from GPS navigation system to GPS/Beidou or GPS/GLONASS dual-satellite navigation systems by choosing appropriate model type without hardware redesign.

The –BD12 and –GL12 entry level models offer dual-satellite navigation capability, tracking up to 12 GPS/Beidou or 12 GPS/GLONASS signals combined respectively. Its NMEA output is the same format as GPS receivers, thus users can effortlessly upgrade GPS product to GPS/Beidou or GPS/GLONASS product without needing modification on the application software.

The -BD and -GL standard models tracks up to 24 GPS/Beidou or 24 GPS/GLONASS satellite signals combined respectively.

Dual-satellite navigation receiver module receives greater number of satellites than available for GPS-only receivers. The increased satellite number offers superior performance in challenging urban canyon and multipath environments.

The S1216 module contains SkyTraq Venus 8 positioning engine inside, featuring high sensitivity for indoor fix, low power consumption, and fast TTFF. The superior -148dBm cold start sensitivity allows it to acquire, track, and get position fix autonomously in difficult weak signal environment. The receiver's -165dBm tracking sensitivity allows continuous position coverage in nearly all application environments. The high performance signal parameter search engine is capable of testing 16 million time-frequency hypotheses per second, offering industry-leading signal acquisition and TTFF speed.

The S1216 module contains LNA for easy integration with passive antenna and a SAW filter for increased jamming immunity. It works with both passive and active antenna; the self-contained antenna detection and short circuit protection feature enables lowest integration cost for

http://www.skytraq.com.tw/datasheet/S1216V8\_v0.9.pdf

## Skytraq Receiver

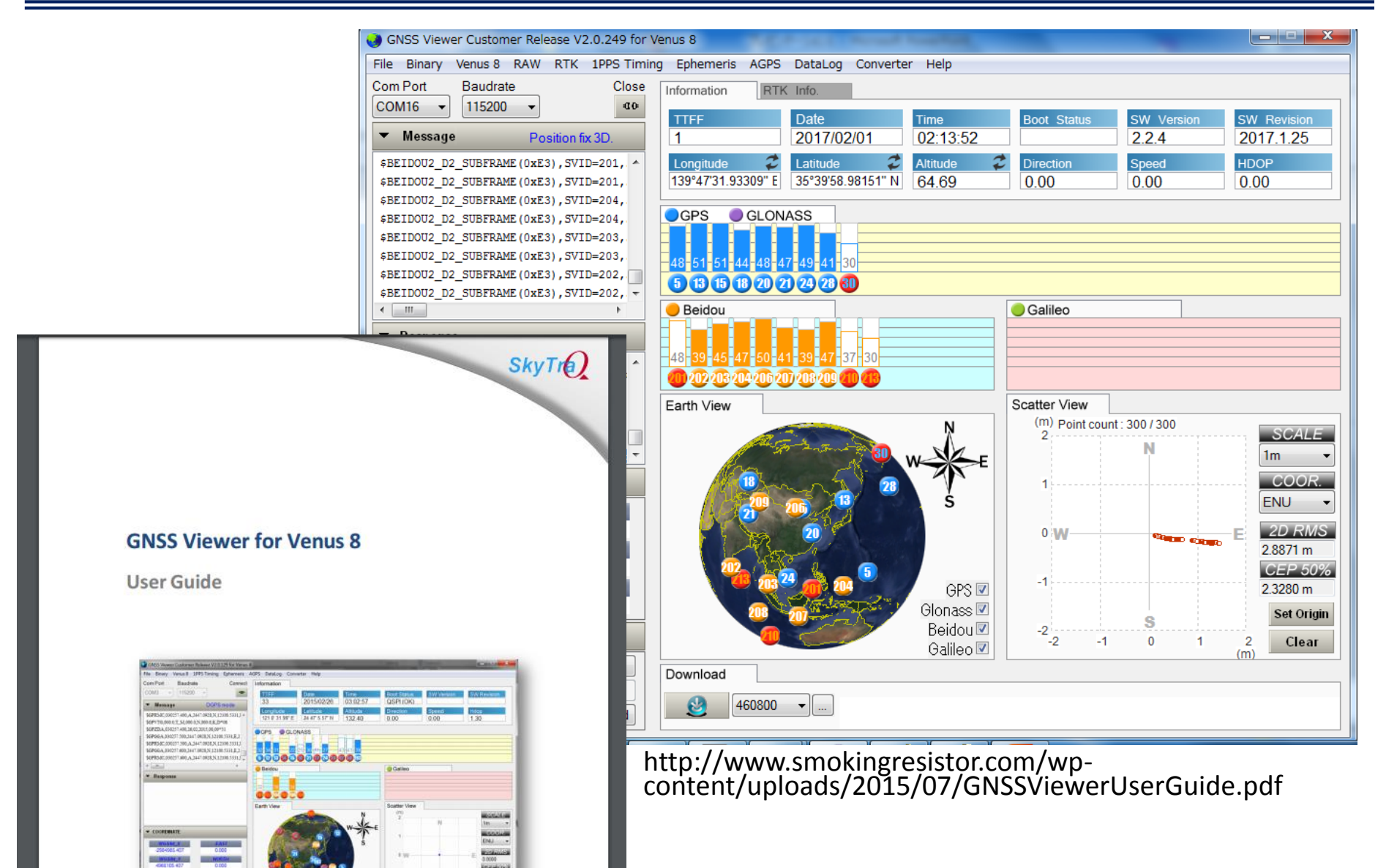

## Objective

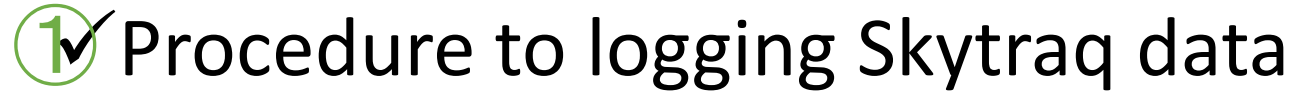

- 1. Connection step
- 2. Checking the observation data by RTKNAVI(RKTLIB)
- 3. Logging data by RTKNAVI(RTKNAVI)
- ✓ Procedure to RTK-GNSS by two Skytraq receivers
  - 2 Post process
  - **3** Real-time process using Ntrip caster

## Post process by RTKPOST

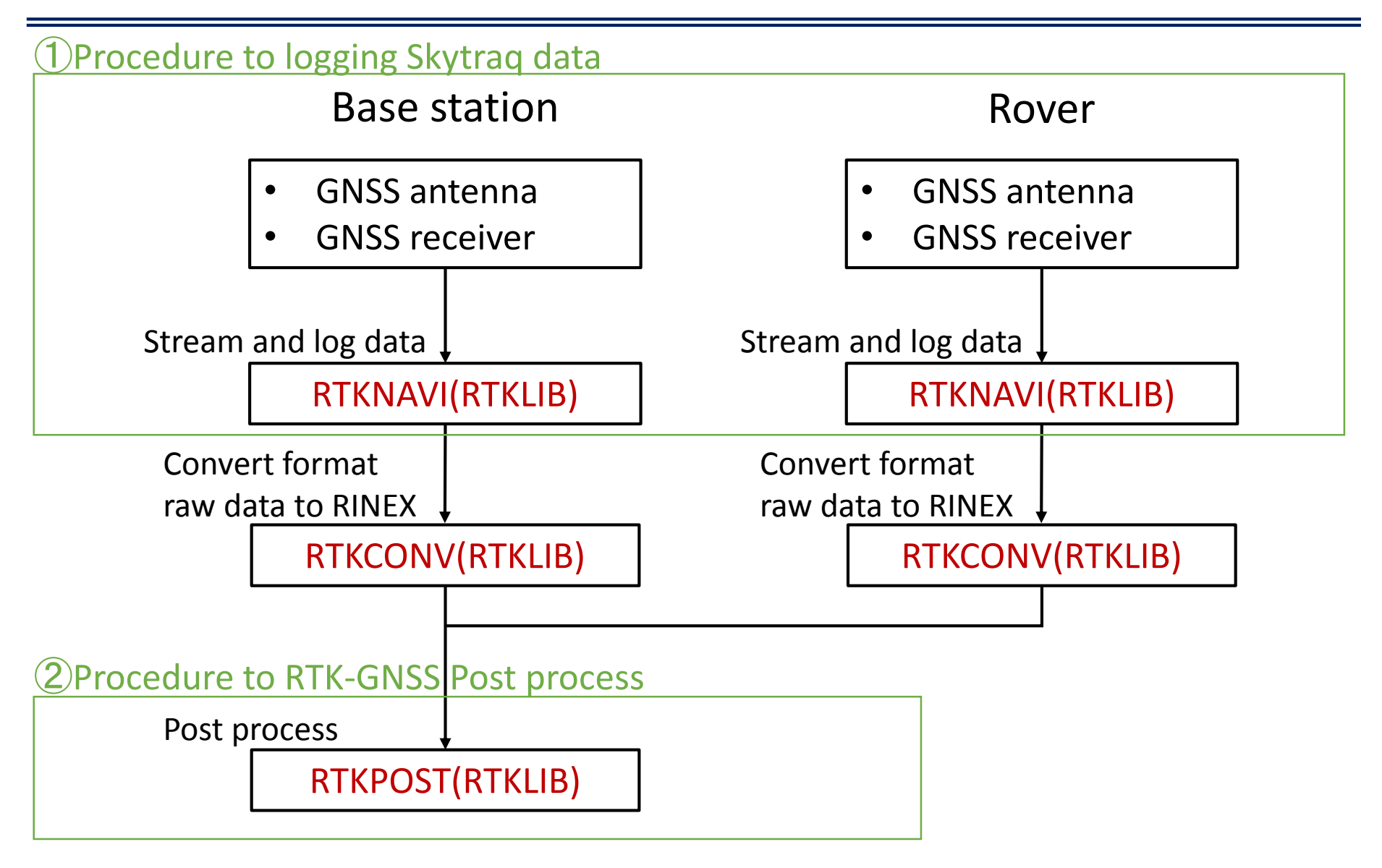

## Real-time process using Ntrip caster

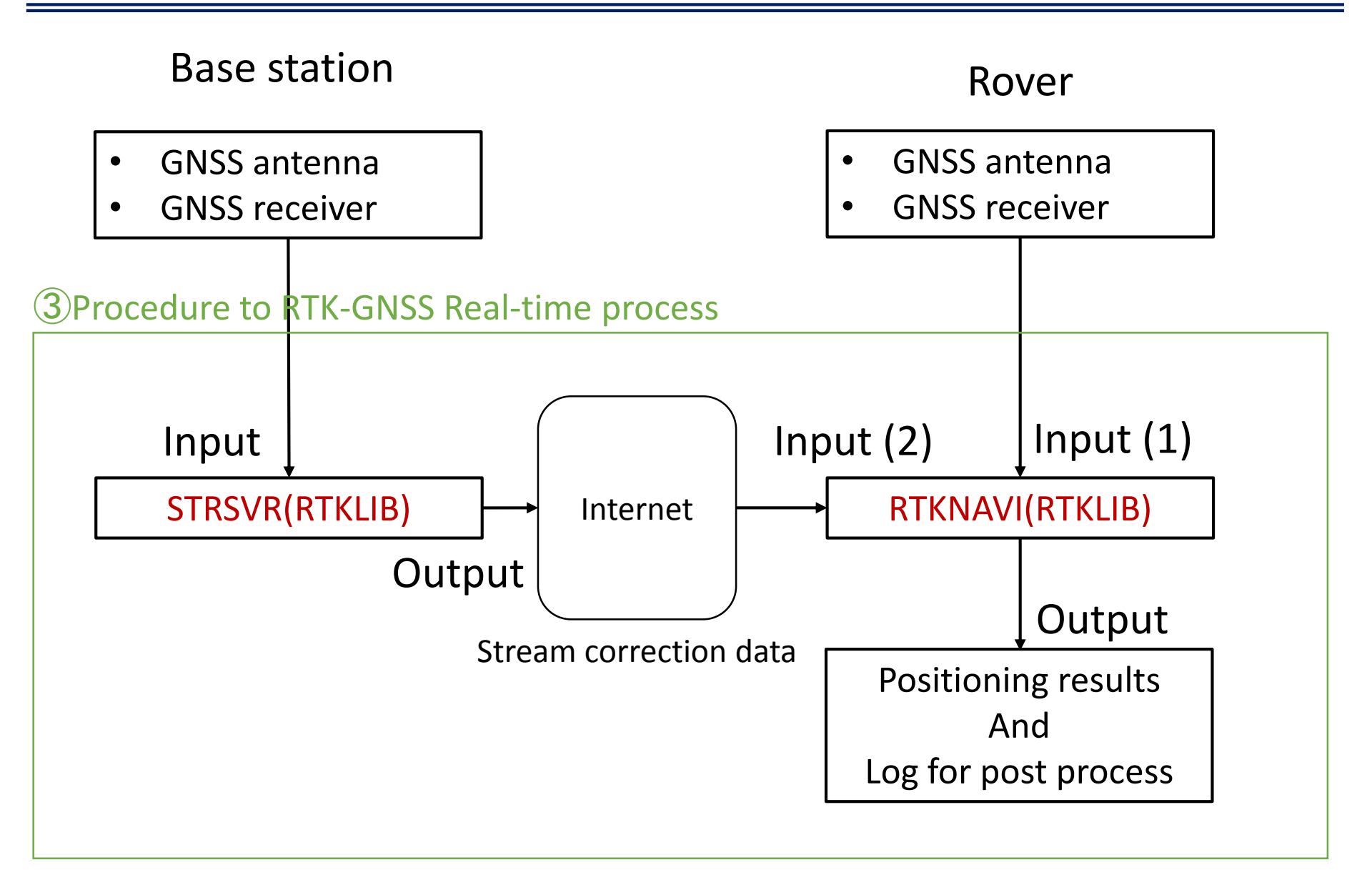

## Post process by RTKPOST

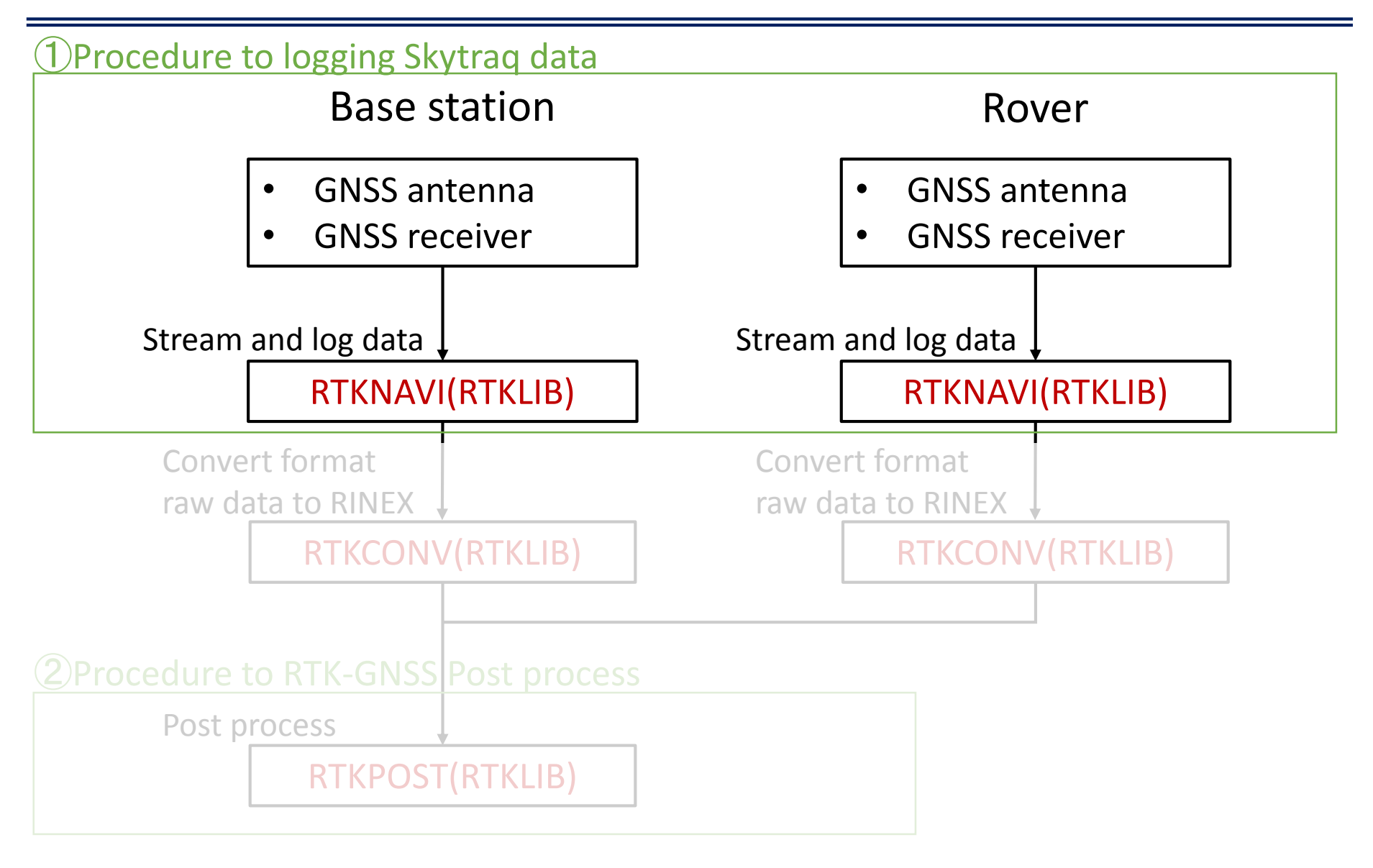

## Procedure to logging Skytraq data 1.Connection step

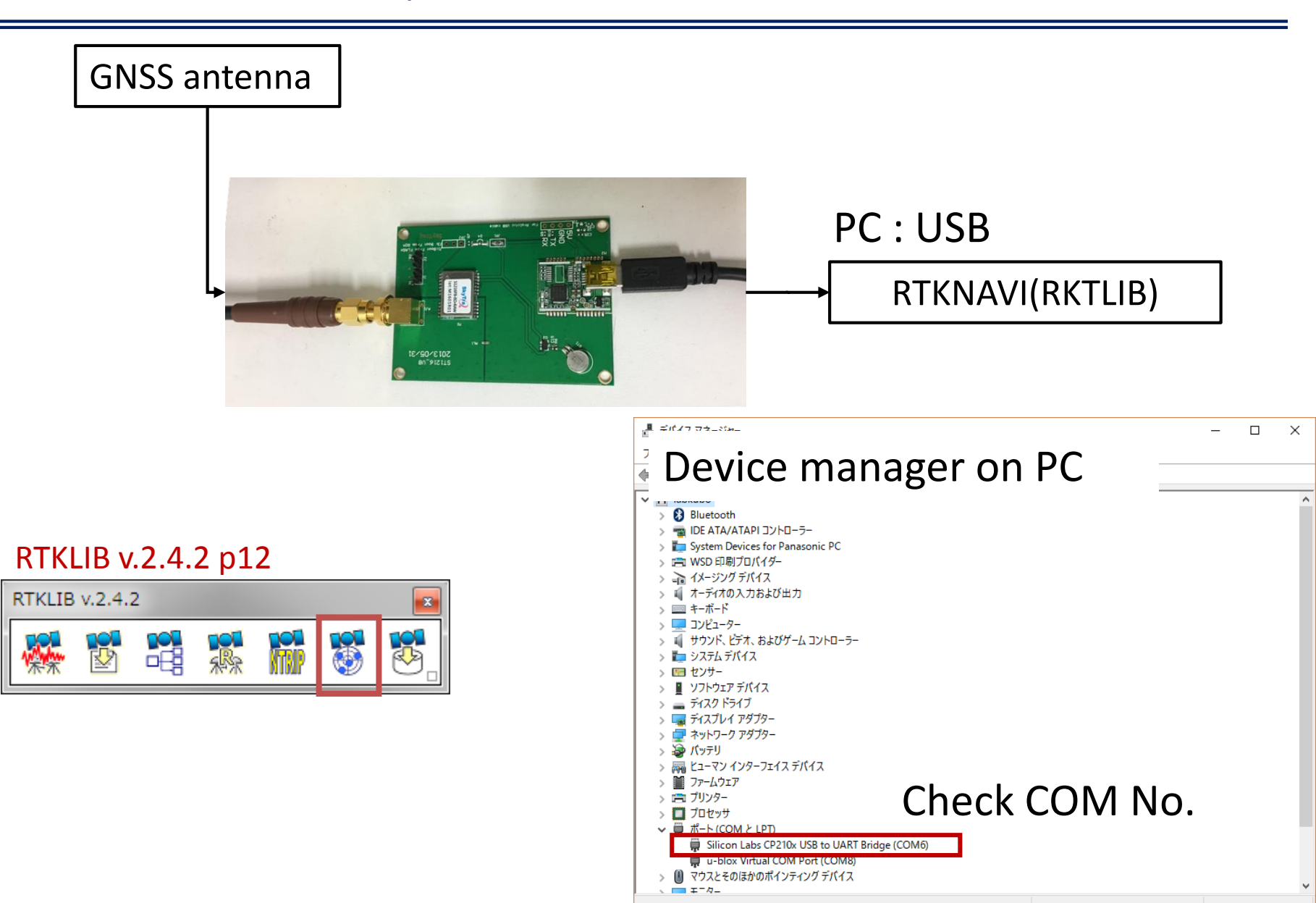

## 1 Procedure to logging Skytraq data 1.Connection step

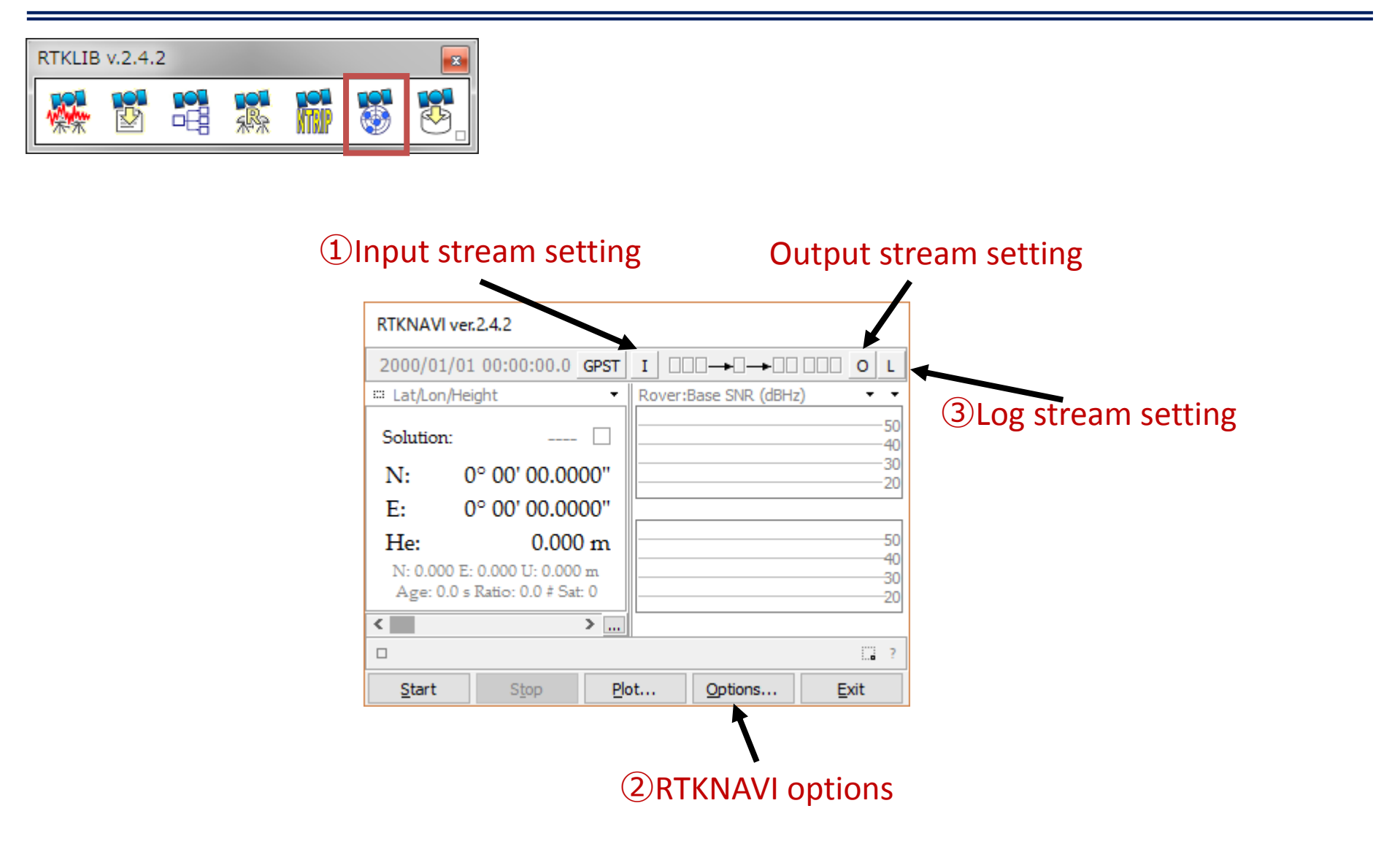

### 1 Procedure to logging Skytraq data 1.Connection step

# RTKLIB v.2.4.2

#### (1)Input stream setting

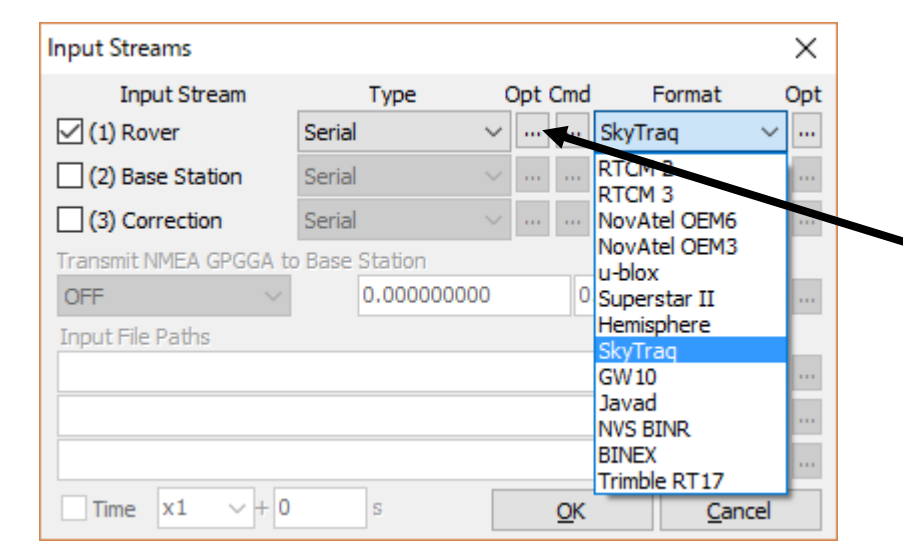

#### Select Port No. by device manager

|   | Serial Option | s      |        |              |                | $\times$ |
|---|---------------|--------|--------|--------------|----------------|----------|
|   | Port          | COM6   | ~      | Parity       | None           | $\sim$   |
| , | Bitrate (bps) | 115200 | $\sim$ | Stop Bits    | 1 bit          | $\sim$   |
|   | Byte Size     | 8 bits | $\sim$ | Flow Control | None           | $\sim$   |
|   |               |        |        | <u>O</u> K   | <u>C</u> ancel |          |

## 1 Procedure to logging Skytraq data 1.Connection step

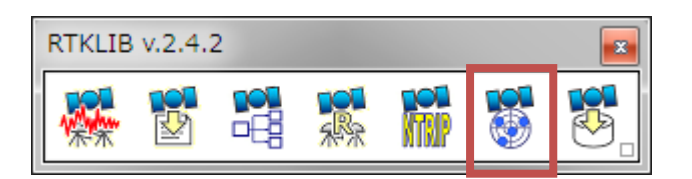

#### (1)Input stream setting

#### Green light is blinking (success to connect)

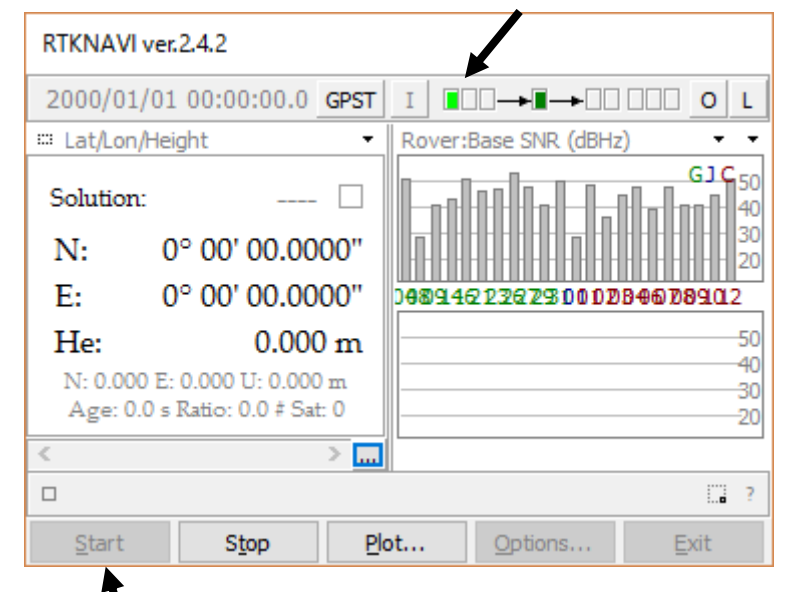

Start to connect

## Procedure to logging Skytraq data Checking the observation data

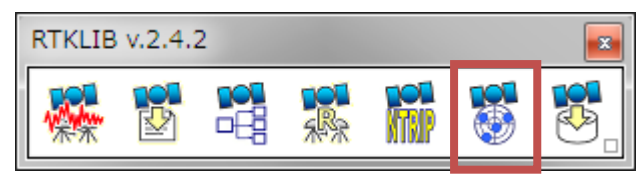

### **②RTKNAVI** options

First stop connection to change the options to do the Single point positioning

|    |                 | <u> </u>     | Chang           | <u>ge the</u> | 0   | ptio     | ns         |             |        | _ |
|----|-----------------|--------------|-----------------|---------------|-----|----------|------------|-------------|--------|---|
| Ор | tions           |              |                 |               |     | •        |            |             | ×      |   |
| S  | etting <u>1</u> | Setting2     | O <u>u</u> tput | Statistics    | Po  | ositions | Files      | Misc        |        |   |
|    | Positio         | oning Mode   |                 |               |     | Single   |            |             | $\sim$ |   |
|    | Frequ           | encies / Fil | ter Type        |               |     | L1+L2    |            | Forward     | $\sim$ |   |
|    | Elevat          | tion Mask (  | °) / SNR M      | lask (dbHz)   |     | 15       | ~          |             |        |   |
|    | Rec D           | ynamics / E  | Earth Tide      | s Correction  | n   | OFF      | $\sim$     | OFF         | $\sim$ |   |
|    | Ionos           | phere Corr   | ection          |               |     | Broadca  | ast        |             | $\sim$ |   |
|    | Tropo           | sphere Co    | rrection        |               |     | Saastar  | noiner     | ı           | $\sim$ |   |
|    | Satelli         | te Epheme    | ris/Clock       |               |     | Broadca  | ast        |             | $\sim$ |   |
|    | Sa              | t PCV 🗌 F    | Rec PCV         | Ph-Wind       | up  | Rejec    | t Ed       |             | FDE    |   |
|    | Exclud          | ded Satellit | es (+PRN        | : Included)   |     |          |            |             |        |   |
|    | ✓ GP            | s 🖂 GLO      | 🖂 Galil         | eo 🗹 QZS      | s ( | SBAS     | ⊿в         | eiDou       |        |   |
|    |                 |              | <u>L</u> oad    | <u>S</u> ave  |     |          | <u>0</u> K | <u>C</u> an | cel    |   |

## RTKNAVI execute the real-time single point positioning and solution

#### Start connection

| RTKNAVI ver.2.4.2                                           |                         |
|-------------------------------------------------------------|-------------------------|
| 2017/01/30 10:39:18.0 GPST                                  |                         |
| 🖽 Lat/Lon/Height 🝷                                          | Rover:Base SNR (dBHz) - |
| Solution: SINGLE  N: 35° 39' 58.8163" E: 139° 47' 31 8814"  |                         |
| L: 137 47 51.0014                                           | 50                      |
| N: 1.523 E:529 U: 3.498 m<br>Age: 0.0 s (atio: 0.0 # Sat:17 | 40<br>                  |
|                                                             |                         |
| Star Stop Pla                                               | ot Cotions Exit         |

- Check the strength of SNR Strong one around the 50dBHz is enough to do RTK
- If these bars are still gray for over few minutes, receiver do not stream the navigation data(Ephemeris)

### ①Procedure to logging Skytraq data

## 2. Checking the observation data

| RTKLIB v.2.4.2                             |                          |           |              |        |        |              |         |
|--------------------------------------------|--------------------------|-----------|--------------|--------|--------|--------------|---------|
| 🐺 🖻 📲 🎇 🖬 🐯 🐯                              |                          |           |              |        |        |              |         |
|                                            |                          | rt ohs    | data         |        |        |              |         |
| RTKNAVI ver.2.4.2                          |                          |           | uutu         |        |        |              |         |
|                                            |                          |           |              |        |        |              |         |
|                                            |                          |           |              |        |        |              |         |
| Rover:Base SNR (dBHz)                      | 🔤 🐺 RTKNAVI ver.2.4.2: R | TK Monito | or           |        |        |              |         |
| Solution: SINGLE                           | Obs Data 🗸 Normal        | $\sim$    |              |        |        |              |         |
| N: 35° 39' 58.8163"                        | Trcv (GPST)              | SAT RC    | / P1 (m)     | P2 (m) | P5 (m) | L1 (cycle)   | L2 (cyd |
| E. 139º 47' 31 8814" 149946 13876 10108460 | 2017/01/30 10:38:57.997  | G04 1     | 20387391.683 | 0.000  | 0.000  | 642430.017   | 0.000   |
|                                            | 2017/01/30 10:38:57.997  | G08 1     | 24751047.667 | 0.000  | 0.000  | -677601.329  | 0.000   |
| He: 57.819 m                               | 2017/01/30 10:38:57.997  | G09 1     | 24613971.330 | 0.000  | 0.000  | -1783764.335 | 0.000   |
| N: 1.523 E: 1.529 U: 3.498 m               | 2017/01/30 10:38:57.997  | G14 1     | 23104735.541 | 0.000  | 0.000  | 2957378.778  | 0.000   |
|                                            | 2017/01/30 10:38:57.997  | G16 1     | 20446458.886 | 0.000  | 0.000  | -1262329.692 | 0.000   |
|                                            | 2017/01/30 10:38:57.997  | G21 1     | 22588886.945 | 0.000  | 0.000  | -1231811.356 | 0.000   |
|                                            | 2017/01/30 10:38:57.997  | G23 1     | 22348318.588 | 0.000  | 0.000  | -1639446.735 | 0.000   |
| Start Stop Plot Options                    | 2017/01/30 10:38:57.997  | G26 1     | 20313997.834 | 0.000  | 0.000  | -131866.455  | 0.000   |
| Chack datails of the                       | 2017/01/30 10:38:57.997  | G27 1     | 21288894.262 | 0.000  | 0.000  | -3169847.438 | 0.000   |
| Check details of the                       | 2017/01/30 10:38:57.997  | G29 1     | 23385406.196 | 0.000  | 0.000  | 2826637.696  | 0.000   |
| stream data                                | 2017/01/30 10:38:57.997  | G31 1     | 20649777.018 | 0.000  | 0.000  | 1059991.467  | 0.000   |
|                                            | 2017/01/30 10:38:57.997  | JO1 1     | 37523272.713 | 0.000  | 0.000  | -66217.846   | 0.000   |
|                                            | 2017/01/30 10:38:57.997  | C01 1     | 36583737.919 | 0.000  | 0.000  | -336007.043  | 0.000   |
|                                            | 2017/01/30 10:38:57.997  | C02 1     | 39281322.281 | 0.000  | 0.000  | -317065.139  | 0.000   |
|                                            | 2017/01/30 10:38:57.997  | C03 1     | 37481850.566 | 0.000  | 0.000  | -342550.906  | 0.000   |
|                                            | 2017/01/30 10:38:57.997  | C04 1     | 37034063.299 | 0.000  | 0.000  | -336328.257  | 0.000   |
|                                            | 2017/01/30 10:38:57.997  | C06 1     | 39888648.329 | 0.000  | 0.000  | 1437194.237  | 0.000   |
|                                            | 2017/01/30 10:38:57.997  | C07 1     | 35877181.814 | 0.000  | 0.000  | -707796.520  | 0.000   |
|                                            | <                        |           |              |        |        |              |         |

#### ①Procedure to logging Skytraq data

## 2. Checking the observation data

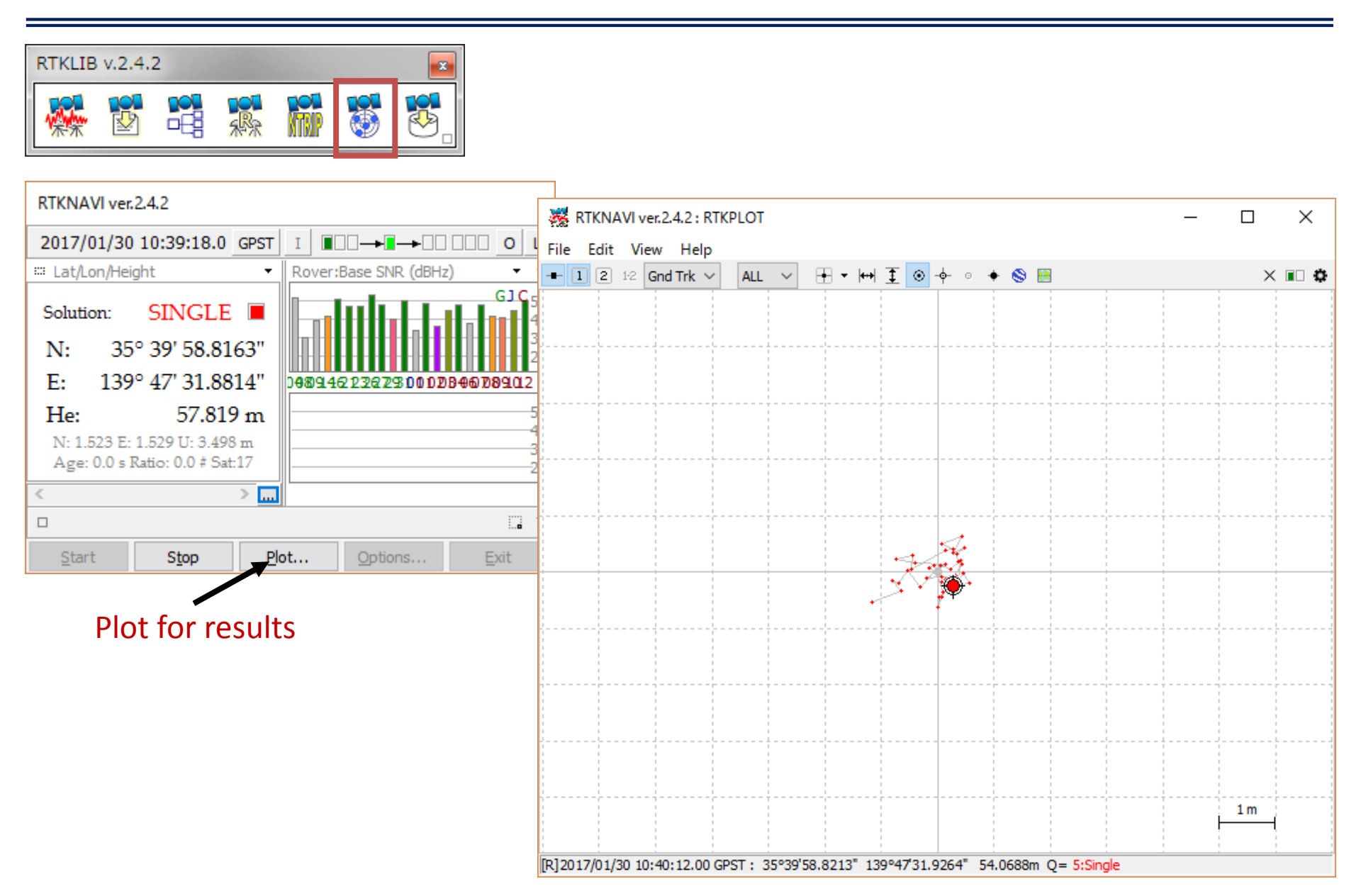

### ①Procedure to logging Skytraq data

3.Logging data by RTKNAVI(RTKNAVI)

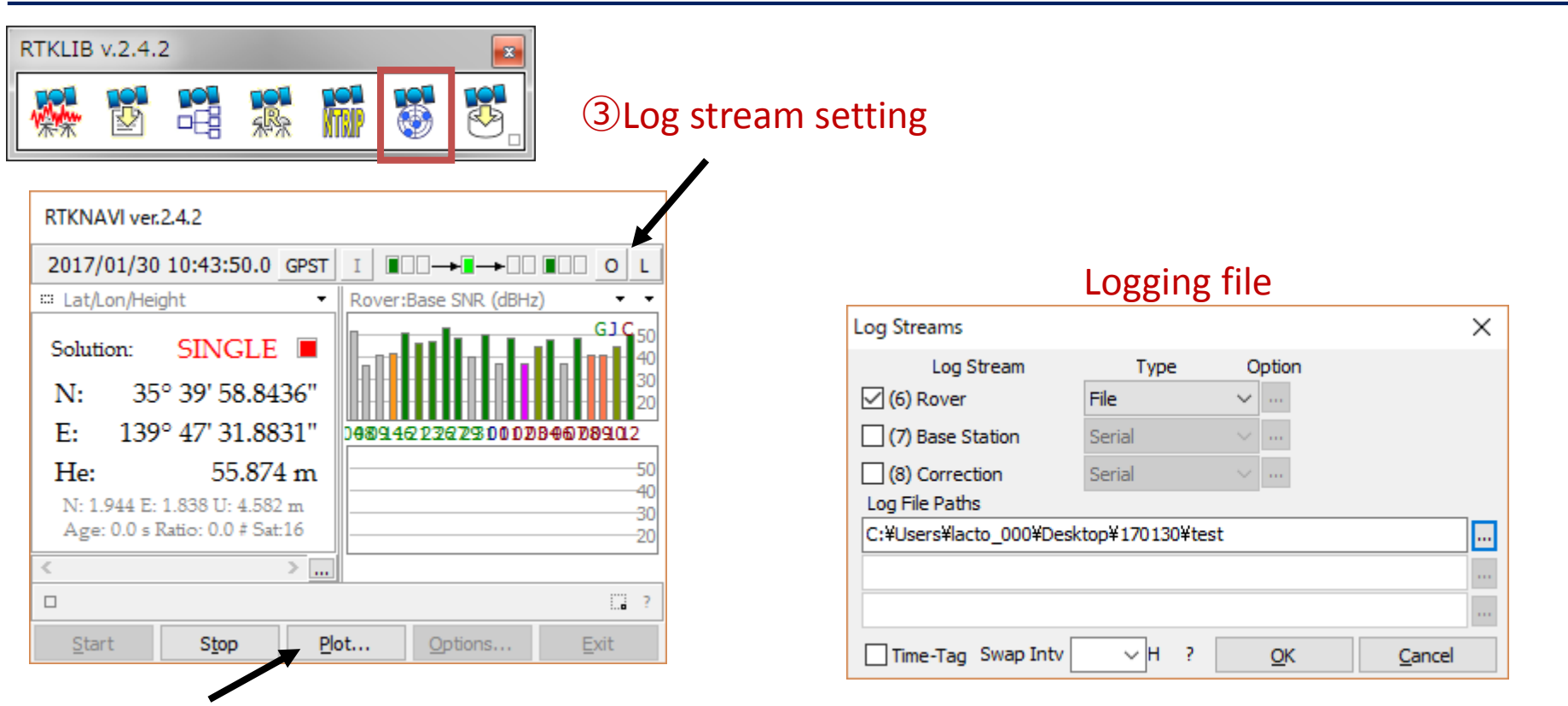

Plot for results

## Post process by RTKPOST

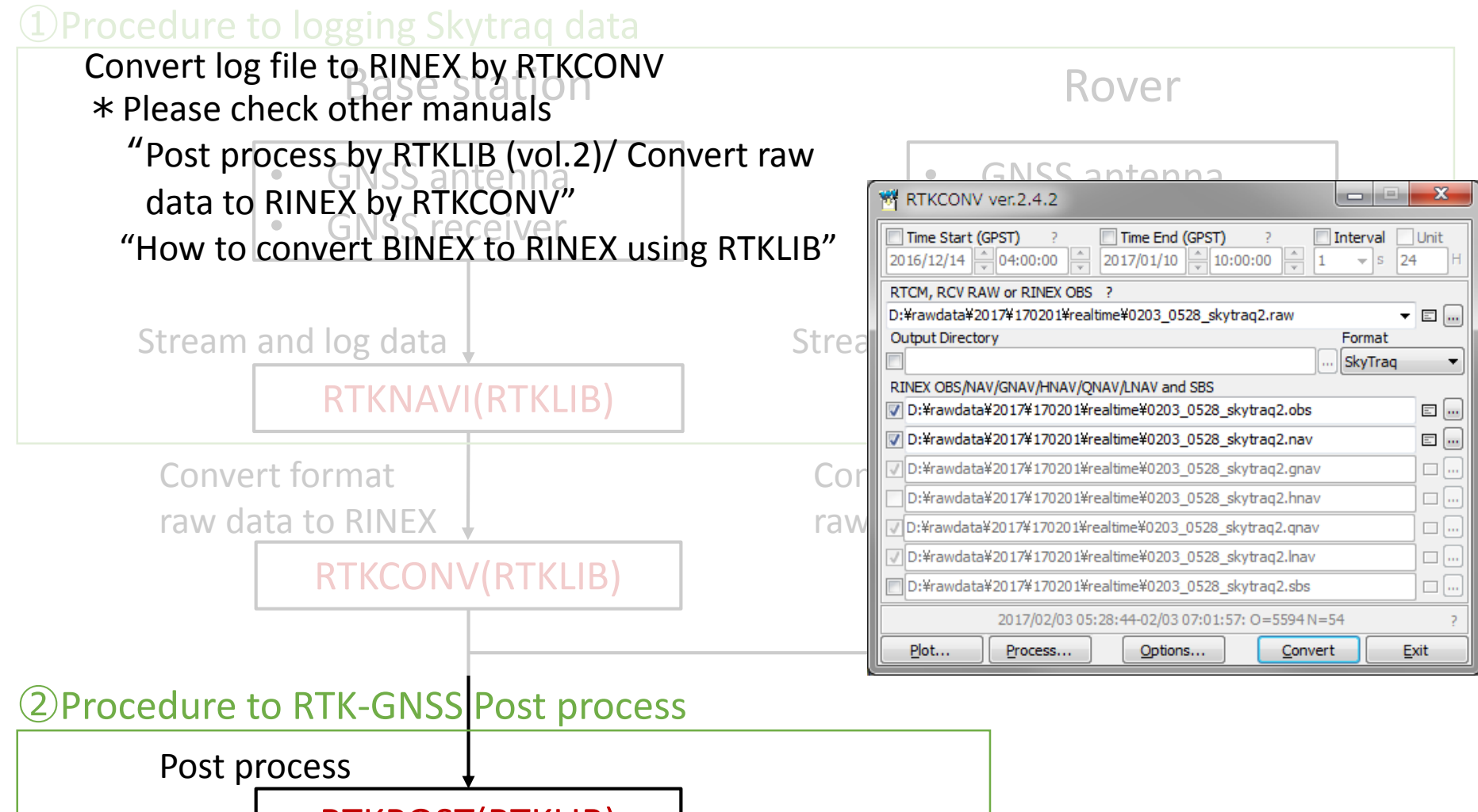

RTKPOST(RTKLIB)

## <sup>(2)</sup>Procedure to RTK-GNSS Post process Post process RTK-GNSS by RTKPOST

RT

2

| RTKLIB v.2.4.2                                                                                                    | Both rover and base station data (zero-baseline)<br>1.5hours by 1Hz at the roof top of the building                                                                                                    |
|----------------------------------------------------------------------------------------------------|----------------------------------------------------------------------------------------------------|
| RTKPOST ver.2.4.2                                                                                                    | Coptions                                                                                                    |
| Time Start (GPST)         Time End (GPST)         Interval         □           2017/01/30         ↓         13:10:00         ↓         2017/01/31         ↓         13:10:00         ↓         24                                          | Options       Nit       H       Setting1       Setting2       Output       Stats       Positions       Eiles       Misc                                                                                                    |
| RINEX OBS: Rover         ?         (e)           D:¥rawdata¥2017¥170201¥0203ref¥0203_0333_skytraq1.obs         RINEX OBS: Base Station         (e)           D:¥rawdata¥2017¥170201¥0203rov¥0203_0333_skytraq2.obs         (e)         (e) | Rover          Lat/Lon/Height (deg/m) v          90.00000000       0.000000000         -6335367.6285          Antenna Type (*: Auto)       Delta-E/N/U (m)         *       v                                                                                                    |
| RINEX *NAV/CLK, SP3, IONEX or SBS/EMS                                                                                                    | ■ Base Station<br>■ Lat/Lon/Height (deg/m) ■ 35.666515260 139.792395600 59.4068<br>■                                                                                                    |
| Solution Dir                                                                                                    |                                                                                                    |
| processing : 2017/02/03 03:35:53 Q=1                                                                                                    | ?                                                                                                    |
| Plot Uiew To KML Options Abort                                                                                                    | t                                                                                                    |
| Setting options                                                                                                    | Options       Options         Setting1       Setting2       Output       Stats       Positioning Mode       Kinematic       Integer       Ambiguity       Resting1       Setting1       Setting2       Output       Stats       Positions       Eles       Misc         Positioning Mode       Kinematic <ul> <li>Integer</li> <li>Ambiguity Res</li> <li>(GPS/GLO/BDS)</li> <li>Insta</li> <li>ON</li> <li>ON</li></ul> |

#### <sup>(2)</sup>Procedure to RTK-GNSS Post process

## Post process RTK-GNSS by RTKPOST

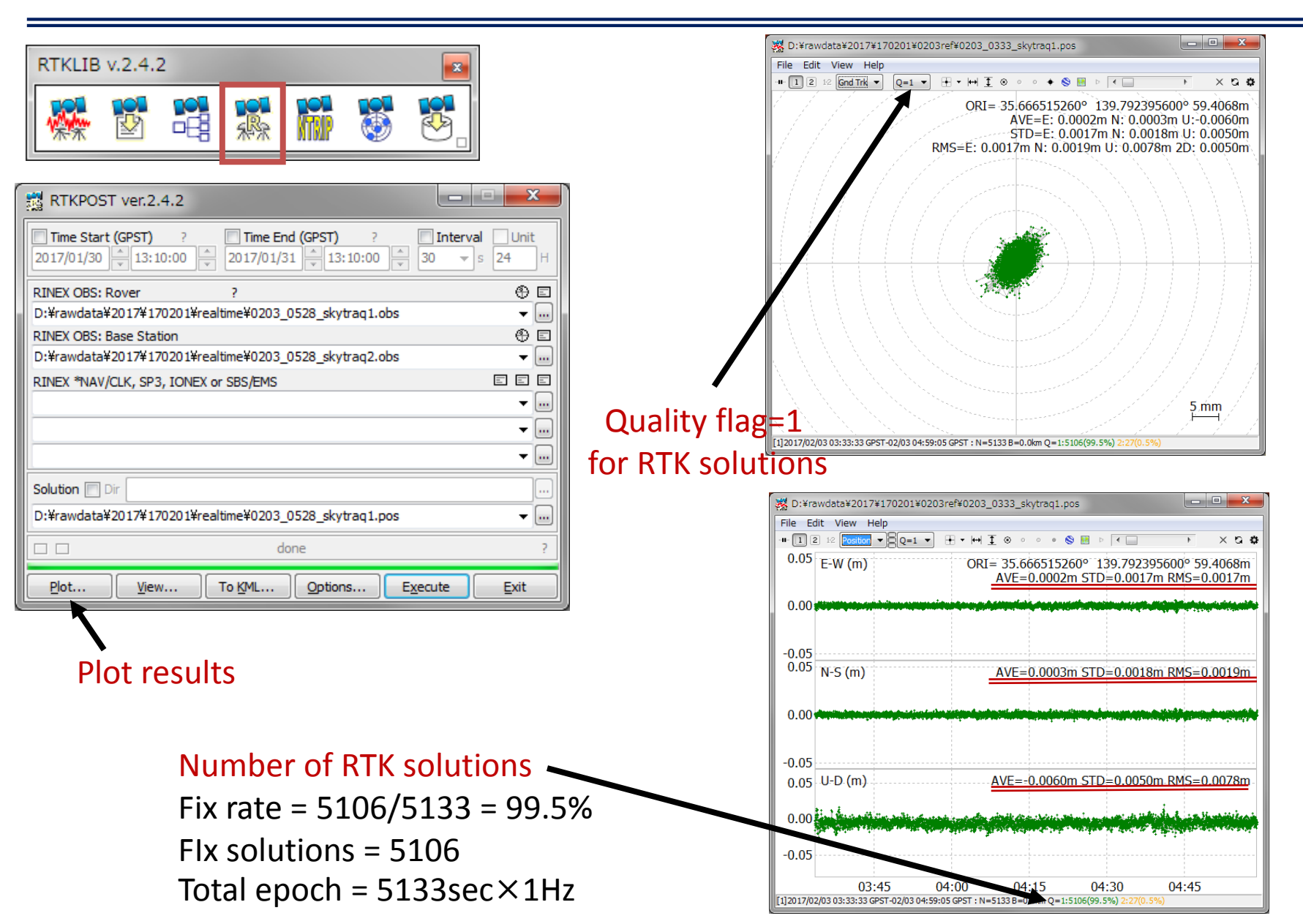

## Real-time process using Ntrip caster

![](_page_18_Figure_1.jpeg)

## ③Procedure to RTK-GNSS Real-time process Base station setting (STRSVR)

![](_page_19_Picture_1.jpeg)

#### x Serial Options COM56 Port Ŧ Parity None Bitrate (bps) 115200 Stop Bits 1 bit Ŧ 8 bits Byte Size Flow Control None OK Cancel x NTRIP Server Options NTRIP Caster Host Port 153.121.59.53 2101 Password Mountpoint User-ID ECJ12 \* ..... String Ntrip.... <u>O</u>K Cancel Ntrip Browser ver.2.4.2 File Edit View Help 3 153, 121, 59, 53; **+ ↓** STR CAS NET SRC MAP Mountpoint ID Format Format-Details ECJ07 Kaiyodai Etchujima RTCM 3.2 1019(15), 1077(1), 1107(1), 1117(1), 1127(1) ECJ22 Kaiyodai Etchujima RAW BINEX ECJ27 Kaiyodai Etchujima RTCM 3.2 1004(1), 1012(1), 1019(60), 1020(60) KOJ22 Keiodai Hivoshi RAW BINEX KOJ27 Keiodai Hivoshi RTCM 3.2 1004(1), 1012(1), 1019(60), 1020(60) BOJ12 Boeidai Miura RAW NovAtel OEM6 Raw KMB22 UTokvo Komaba RAW BINEX

UTokyo Komaba

KMB27

- O X

Car Nav-Syste Network

2

2

2

RTCM 3.2 1074(1),1084(1),1094(1),1114(1),1124(1),1019 2 GPS+GLO GSPASE

GPS+BDS GSPASE

GPS+GLO\_GSPASE

GPS+GLO\_GSPASE

GPS+GLO\_GSPASE

GPS+GLO\_GSPASE

GPS+GLO\_GSPASE

GPS+GLO GSPASE

#### Start to stream

| STRSVR ver.2.                  | 4.2            |                      |          |               |
|--------------------------------|----------------|----------------------|----------|---------------|
| 2017/02/03 0                   | 5:19:42 GPST   | Connect <sup>•</sup> | Time: 0d | 00:00:12      |
| Stream                         | Туре           | Opt Cmd              | bytes    | bps           |
| 🔳 (0) Input                    | Serial 🔻       | )                    | 13,318   | 6,440         |
|                                | [              |                      |          |               |
| <ul> <li>(1) Output</li> </ul> | NTRIP Server 🔻 |                      | 13,318   | 11,964        |
| (2) Output                     |                | ]                    | 0        | 0             |
| (3) Output                     |                |                      | 0        | 0             |
|                                |                | -                    |          |               |
|                                | (1) 153.12     | 1.59.53/ECJ12        |          | :: ?          |
| <u>S</u> tart                  | S <u>t</u> op  | Optior               | ıs ][    | E <u>x</u> it |

## Real-time process using Ntrip caster

![](_page_20_Figure_1.jpeg)

## ③Procedure to RTK-GNSS Real-time process Rover setting (RTKNAVI)

| RTKLIB v.2.4.2                                           | Input Streams                                                                                                    |
|----------------------------------------------------------|----------------------------------------------------------------------------------------------------|
|                                                          | Input Stream Type Opt Cmd Format Opt                                                                                                    |
|                                                          | ✓ (1) Rover Serial ▼ SkyTraq ▼…                                                                                                    |
|                                                          |                                                                                                    |
|                                                          | (3) Correction NTRIP Client VIII RTCM 3 VIII                                                                                                    |
|                                                          | Transmit NMEA GPGGA to Base Station                                                                                                    |
| RTRIVAVI Vel.2.4.2                                       | OFF   0.000000000 0.00000000                                                                                                    |
| 2000/01/01 00:00:00.0 GPST I 400 → 0 → 0 0 0 × 0 0 · · · | Input File Paths                                                                                                    |
| E Lat/Lon/Height Rover:Base SNR (dBHz)                   |                                                                                                    |
|                                                          |                                                                                                    |
| Solution:                                                |                                                                                                    |
|                                                          | Time x1 + 0 s OK Cancel                                                                                                    |
|                                                          |                                                                                                    |
| E: 0° 00' 00.0000"                                       | Output Streams                                                                                                    |
| He: 0.000 m                                              | Output Stream Type Option Format                                                                                                    |
| N: 0.000 E: 0.000 U: 0.000 m                             | ▼ (4) Solution 1     File     ▼     Image: Comparison of the second second s |
| Age: 0.0 s Ratio: 0.0 # Sat: 0                           | □ (5) Solution 2 Serial V ···· Lat/Lon/Height V                                                                                                    |
|                                                          | Output File Paths                                                                                                    |
|                                                          | C:¥Users¥lets-ax2¥Desktop¥170130¥%m%d_%h%M_rtk.pos                                                                                                    |
|                                                          |                                                                                                    |
| <u>Start</u> Stop Plot Options Exit                      |                                                                                                    |
|                                                          |                                                                                                    |
|                                                          | Log Streams                                                                                                    |
| ۍ<br>۲                                                   | Log Stream Type Option                                                                                                    |
|                                                          | G) Rover     File     √     …                                                                                                    |
|                                                          | (7) Base Station File                                                                                                    |
|                                                          | (8) Correction Serial VIII                                                                                                    |
|                                                          | Log File Paths                                                                                                    |
|                                                          | C:¥Users¥lets-ax2¥Desktop¥170130¥%m%d_%h%M_skytraq1.raw                                                                                                    |
|                                                          | C:¥Users¥lets-ax2¥Desktop¥170130¥%m%d_%h%M_skytraq2.raw                                                                                                    |
|                                                          | Time-Tag Swap Intv + H ? OK Cancel                                                                                                    |

## ③Procedure to RTK-GNSS Real-time process Rover setting (RTKNAVI)

![](_page_22_Picture_1.jpeg)

| RTKNAVI           | ver.2.4.2                                           |    |                     |                  |                   |
|-------------------|-----------------------------------------------------|----|---------------------|------------------|-------------------|
| 2000/03           | 1/01 00:00:00.0 GPST                                | I  |                     | 0                | L                 |
| ∷ Lat/Lor         | n/Height 🔹                                          | Ro | ver:Base SNR (dBHz) | •                | •                 |
| Solution          | n: 🗆                                                |    |                     |                  | -50<br>-40        |
| N:                | 0° 00' 00.0000"                                     |    |                     |                  | -30               |
| E:                | 0° 00' 00.0000"                                     |    |                     |                  |                   |
| He:               | 0.000 m                                             |    |                     |                  | -50               |
| N: 0.00<br>Age: 0 | 00 E: 0.000 U: 0.000 m<br>0.0 s Ratio: 0.0 # Sat: 0 |    |                     |                  | -40<br>-30<br>-20 |
|                   | <u></u>                                             |    |                     |                  |                   |
|                   |                                                     |    | r                   | 11               | 7                 |
| Start             | Stop P                                              | ot | Options             | Options          |                   |
|                   |                                                     |    |                     | Setting <u>1</u> | Settin            |

#### Setting options

| ptions           |              |              |                     |       |         |            |               | x   |
|------------------|--------------|--------------|---------------------|-------|---------|------------|---------------|-----|
| Setting <u>1</u> | Setting2     | Output       | S <u>t</u> atistics | Po    | sitions | Files      | Misc          |     |
| Positio          | oning Mode   | Kinema       | tic                 |       | •       |            |               |     |
| Frequ            | encies / Fil | ter Type     |                     |       | L1      |            | Forward       | -   |
| Elevat           | tion Mask (  | °) / SNR N   | 1ask (dbHz)         |       | 15      | •          |               |     |
| Rec D            | ynamics / E  | Earth Tide   | s Correction        | n     | OFF     |            | OFF           | •   |
| Ionos            | phere Corr   | ection       |                     |       | Broadc  | ast        |               | •   |
| Tropo            | sphere Cor   | rrection     |                     |       | Saasta  | moinen     |               | -   |
| Satelli          | te Epheme    | ris/Clock    |                     |       | Broadc  | ast        |               | -   |
| Sa               | t PCV 📃 F    | Rec PCV [    | Ph-Wind             | .jp [ | Reje    | t Ed [     | RAIM          | DE  |
| Exclud           | ded Satellit | es (+PRN     | : Included)         |       |         |            |               |     |
| 🗸 GP             | s 📃 GLO      | 📃 Galil      | eo 📃 QZS            | s [   | SBAS    | V Be       | iDou          |     |
|                  |              | <u>L</u> oad | <u>S</u> ave        |       |         | <u>0</u> K | ] <u>C</u> an | cel |

| Options    |              |         |                |           |            | ×              |
|------------|--------------|---------|----------------|-----------|------------|----------------|
| Setting1   | Setting2     | Output  | Statistics     | Positions | Files      | Misc           |
| Rover      |              |         |                |           |            |                |
| Lat/Lon/   | Height (de   | g/m) 👻  |                |           |            |                |
| 90.0000    | 00000        | 0.00    | 0000000        | -         | 6335367.6  | 285            |
| Anten      | na Type (*   | : Auto) |                | Delta-E/N | √U (m)     |                |
|            |              |         |                | 0.0000    | 0.0000     | 0.0000         |
| Base Sta   | tion         |         |                |           |            |                |
| Lat/Lon/   | Height (de   | g/m) 🔻  |                |           |            |                |
| 35.6665    | 1531         | 139     | 7923956        | 5         | 9.4068     |                |
| Anten      | na Type (*   | : Auto) |                | Delta-E/N | √U (m)     |                |
|            |              |         |                | 0.0000    | 0.0000     | 0.0000         |
| Station Po | osition File |         |                |           |            |                |
|            |              |         |                |           |            | =              |
|            |              | Load    | ] <u>S</u> ave |           | <u>о</u> к | <u>C</u> ancel |

| Options |                                     |                 |                     |    |         |            |             | X    |  |  |
|---------|-------------------------------------|-----------------|---------------------|----|---------|------------|-------------|------|--|--|
| Setting | 1 Setting2                          | O <u>u</u> tput | S <u>t</u> atistics | Po | sitions | Files      | Misc        | ]    |  |  |
| Int     | Integer Ambiguity Res (GPS/GLO/BDS) |                 |                     |    |         |            |             |      |  |  |
| Mir     | Ratio to Fix                        | Ambiguity       |                     | [  | 3.0     |            |             |      |  |  |
| Mir     | Confidence /                        | Max FCB         | to Fix Amb          | [  | 0.9999  |            | 0.20        |      |  |  |
| Mir     | Lock / Elevat                       | ion (°) to      | Fix Amb             |    | 0       |            | 0           |      |  |  |
| Mir     | Fix / Elevatio                      | on (°) to H     | iold Amb            | [  | 10      |            | 0           |      |  |  |
| Ou      | tage to Reset                       | : Amb / Sli     | p Thres (m)         | [  | 5       |            | 0.050       |      |  |  |
| Ma      | k Age of Diff                       | (s) / Sync      | Solution            | [  | 30.0    |            | OFF         | -    |  |  |
| Re      | ect Threshold                       | l of GDOP       | /Innov (m)          | [  | 30.0    |            | 30.0        |      |  |  |
| Nu      | Number of Filter Iteration          |                 |                     |    |         |            |             |      |  |  |
|         | Baseline Leng                       | th Constr       | aint (m)            | [  | 0.000   |            | 0.000       |      |  |  |
|         |                                     | <u>L</u> oad    | <u>S</u> ave        |    |         | <u>о</u> к | <u>C</u> ar | ncel |  |  |

## ③Procedure to RTK-GNSS Real-time process Rover setting (RTKNAVI)

![](_page_23_Figure_1.jpeg)

#### Start!

## ③Procedure to RTK-GNSS Real-time process Show results (RTKPLOT)

![](_page_24_Figure_1.jpeg)

## Appendix Post process Single point positioning

# RTKLIB v.2.4.2

2017/2/3 Base station data

![](_page_25_Picture_3.jpeg)

#### 2D plot

![](_page_25_Figure_5.jpeg)

#### Time series of solution

![](_page_25_Figure_7.jpeg)

## Appendix Post process Single point positioning

머머리

212

**RTKLIB v.2.4.2** 

![](_page_26_Figure_2.jpeg)

RÞ

2017/2/3 Rover data

#### Time series of solution

![](_page_26_Figure_5.jpeg)

Setting1 Setting2 Output Stats Positions Files Misc

Sat PCV Rec PCV PhWindup Reject Ed RAIM FDE

GPS GLO Galileo QZSS SBAS BeiDou

Load... Save...

Single

L1

15

OFF

Broadcast

Broadcast

Saastamoinen

OK

Cance

- Forward

- OFF

Positioning Mode

Frequencies / Filter Type

Ionosphere Correction

Troposphere Correction

Satellite Ephemeris/Clock

2017/2/3

Elevation Mask (°) / SNR Mask (dBHz)

Rec Dynamics / Earth Tides Correction

Excluded Satellites (+PRN: Included)

## Appendix Post process DGNSS

![](_page_27_Figure_1.jpeg)

Options

Positioning Mode

Frequencies / Filter Type

Elevation Mask (°) / SNR Mask (dBHz)

Setting1 Setting2 Output Stats Positions Files Misc

DGPS/DGNSS

Forward

L1

15

## Appendix Post process DGNSS UBLOX

![](_page_28_Figure_1.jpeg)

Both rover and base station data (zero-baseline) 3hours by 1Hz at the roof top of the building 2016/6/10

![](_page_28_Figure_3.jpeg)

![](_page_28_Figure_4.jpeg)